Ситуация: в тексте размещена на краю полосы иллюстрация, и надо сделать, чтобы от текста до рисунка было одинаковое расстояние. Имеющиеся в индизайне установки обтекания в панели «Обтекание текстом» совсем не гарантируют, что после выставления одинаковых значений отступа картинка будет отстоять от текста на одинаковом расстоянии. И в рамках штатных возможностей индизайна для решения этой задачи остаётся только метод подбора. Но это весьма затратный по времени метод.

А скриптом эта задача решается в несколько простых шагов, причём не важно, какая это картинка, отдельно стоящая или привязанная к тексту.

1) выделите область текста, верхняя и нижняя строки определят область размещения объекта. Текст должен охватывать фрейм, т.е. первая выделенная строка выше объекта, а последняя — ниже.

2) в блоке радиокнопок определите, какой из параметров шрифта будет определять верхнюю / нижнюю границу этой области. Для верха это базовая линия шрифта или линия нижнего выносного элемента; для низа это высота строчной буквы или прописной буквы. При щелчке на кнопке «Выделите текст, обтекающий объект и нажмите эту кнопку» на странице появятся горизонтальные направляющие красного цвета, определяющие область размещения объекта. Название кнопки изменится на «Текст рядом с объектом выделен».

3) выберите объект, т.е. фрейм с рисунком и щелкните на кнопке «Выделите обтекаемый текстом объект и нажмите эту кнопку». Важно, чтобы для этого объекта вид обтекания был «Обтекание по ограничительной рамке». Название кнопки изменится на «Объект рядом с текстом выделен». 4) Щелкните на кнопке «Обработать», и выбранный фрейм разместится точно посередине между красными направляющими. Скрипт сам подберёт нужные значения отступов.

Флажок «Изменить отступы слева и справа» — установка отступов слева и справа таких же, как сверху и снизу. Кнопки выбора текста и объекта будут оставаться в состоянии сделанного выбора, пока не щёлкните на флажке «Отменить выборку», и пока они в этом состоянии, можно радиокнопками изменять границы размещения, и кнопкой «Обработать» изменять размещение объекта по вертикали. Кнопка «Закрыть» запоминает позицию окна на экране и установки программы.

Итак, если стоит задача сделать так, чтобы между текстом и картинкой со всех сторон было одинаковое расстояние, то вместо мучений с непредсказуемым результатом работы панели «Обтекание текстом» можно запустить этот скрипт и получить нужный результат несколькими нажатиями кнопки мыши.

© Михаил Иванюшин 2018 m.ivanyushin@gmail.com